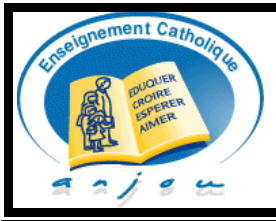

# Protocole pour **STAGE D'IMMERSION** en Lycées Technologiques - **BTS** et **UFA CFP** - **BTS** de l'Enseignement Privé Catholique du Maine et Loire 2021-2022

**Pour qui ?** Pour les futurs étudiants concernés par l'orientation ou qui souhaitent se réorienter.

Quels objectifs ? Les périodes d'immersion visent à permettre aux lycéens de terminales ou aux jeunes qui souhaitent se réorienter et qui envisagent une formation dispensée par le Lycée technologique désigné ci-dessous de conforter et motiver leur choix d'orientation. Cette immersion est un des éléments de détermination du projet du jeune.

> Quelle période et quelle durée ? Il se déroule sur une demi-journée selon un calendrier défini au Lycée La Providence.

> Quelle procédure ?

**1°** La famille doit **inscrire le jeune via le site internet www.providencecholet.com** pour déterminer la date et les horaires de cette immersion.

2° <u>Elle télécharge, enregistre, remplit et signe numériquement ce protocole via Acrobat Reader et le transmet</u> <u>numériquement par mail au lycée d'origine</u>. (Procédure à la suite de ce document sur la deuxième page)

**3°** L'établissement d'origine valide le stage d'immersion en signant numériquement ce document et en le retournant par mail à l'adresse suivante : <u>secretariat.accueil@providencecholet.com</u>

Après signature de toutes les parties, la famille reçoit une copie de ce protocole par mail.

| L'ESPACE POUR RÉUSSIR                       | L'ESPACE POUR RÉUSSIR                                   |  |  |  |  |
|---------------------------------------------|---------------------------------------------------------|--|--|--|--|
| LYCEE TECHNOLOGIQUE<br>(Formation initiale) | CENTRE DE FORMATION UFA-CFP<br>(Formation alternance)   |  |  |  |  |
| Stagiaire :                                 | Stagiaire :                                             |  |  |  |  |
| Nom : Prénom :                              | Nom : Prénom :                                          |  |  |  |  |
| Sexe : F M                                  | Sexe : F M                                              |  |  |  |  |
| Date de naissance :                         | Date de naissance :                                     |  |  |  |  |
| Classe actuelle :                           | Classe actuelle :                                       |  |  |  |  |
| Adresse @ (obligatoire) :                   | Adresse @ (obligatoire) :                               |  |  |  |  |
| Adresse :                                   | Adresse :                                               |  |  |  |  |
| Téléphone :                                 | Téléphone :                                             |  |  |  |  |
| Métier ou formation souhaité                | Métier ou formation souhaité                            |  |  |  |  |
| BTS Support à l'Action Managériale          | BTS Gestion de la PME                                   |  |  |  |  |
| BTS Tourisme                                | BTS Management Commercial Opérationnel                  |  |  |  |  |
| BTS Gestion de la PME/PMI                   | BTS Négociation et Digitalisation de la Relation Client |  |  |  |  |
| BTS Comptabilité Gestion                    | BTS Opticien Lunetier                                   |  |  |  |  |
| Date du mini stage <u>(obligatoire)</u> :   | Date du mini stage <u>(obligatoire)</u> :               |  |  |  |  |
| Horaire prévu <u>(obligatoire)</u> :        | Horaire prévu <u>(obligatoire)</u> :                    |  |  |  |  |
| Etablissement d'origine :                   |                                                         |  |  |  |  |

Nom, adresse, téléphone et adresse courriel :

#### Lycée d'accueil :

| Lycée Technologique la Providence Cholet | et             | Centre de Formation La Providence Cholet |  |
|------------------------------------------|----------------|------------------------------------------|--|
|                                          |                |                                          |  |
| 33 Avenue Gustave Ferrié                 |                | corretariat accuail@providencecholet.com |  |
| BP 20646 Cholet Cedex                    | 02 41 75 28 00 | secretariat.accueir@providencecholet.com |  |

#### Devoirs du stagiaire :

Pendant son séjour dans l'établissement, l'élève stagiaire demeure sous statut scolaire. Il reste sous l'autorité et la responsabilité du chef de l'établissement scolaire où il est inscrit. Il est soumis au règlement intérieur en vigueur dans l'établissement de formation d'accueil notamment en matière de sécurité, d'horaires et de discipline. Pour tout incident ou accident le chef d'établissement du Lycée prend contact avec le directeur pour fixer la conduite à tenir. Le stagiaire devra prévoir du matériel pour prendre des notes, tout matériel spécifique sera précisé lors du contact avec le lycée.

| Signatures :                      |                |                        |                               |  |  |  |  |  |
|-----------------------------------|----------------|------------------------|-------------------------------|--|--|--|--|--|
| Représentant légal du stagiaire : | Le stagiaire : | Pour le Lycée actuel : | Pour le lycée La Providence : |  |  |  |  |  |
|                                   |                |                        |                               |  |  |  |  |  |
|                                   |                |                        |                               |  |  |  |  |  |
|                                   |                |                        |                               |  |  |  |  |  |
|                                   |                |                        | Le :                          |  |  |  |  |  |
|                                   |                |                        | Mr CHEVALIER Daniel           |  |  |  |  |  |
| Le :                              | Le :           | Le :                   | Chef d'établissement          |  |  |  |  |  |

## Remplir et signer numériquement LE PROTOCOLE de STAGE D'IMMERSION :

- 1- Télécharger et enregistrer le document sur votre bureau d'ordinateur.
- 2- <u>Ouvrir le document AVEC ACROBAT READER</u> (cliquer sur le document avec le bouton droit de votre souris et sélectionner « ouvrir avec acrobat reader».
- 3- Sélectionner REMPLIR ET SIGNER et commencer à remplir les champs du document, veuillez enregistrer le document complété sur votre bureau.
- 4- Pour apposer votre signature avec l'un des trois modes différents le logo à droite REMPLIR ET SIGNER si les trois choix n'apparaissent pas en haut du document.

Ó.

5- Sélectionner SIGNER SOI-MEME, cliquer sur l'un des trois mode de signature proposés, puis sur le + pour créer votre signature et l'apposer sur le document. Faire le même procédé pour tous les signataires.

### 6- ENREGISTRER VOTRE DOCUMENT COMPLETER SUR VOTRE ORDINATEUR ET L'ENVOYER AU COLLEGE DE VOTRE JEUNE PAR MAIL.

Lorsque toutes les signatures seront complétées, merci de bien vouloir nous retourner le document <u>PAR</u> <u>MAIL</u> A L'ADRESSE SUIVANTE : <u>secretariat.direction@providencecholet.com</u>

### **POUR COMPLETER LE DOCUMENT NUMERIQUEMENT :**

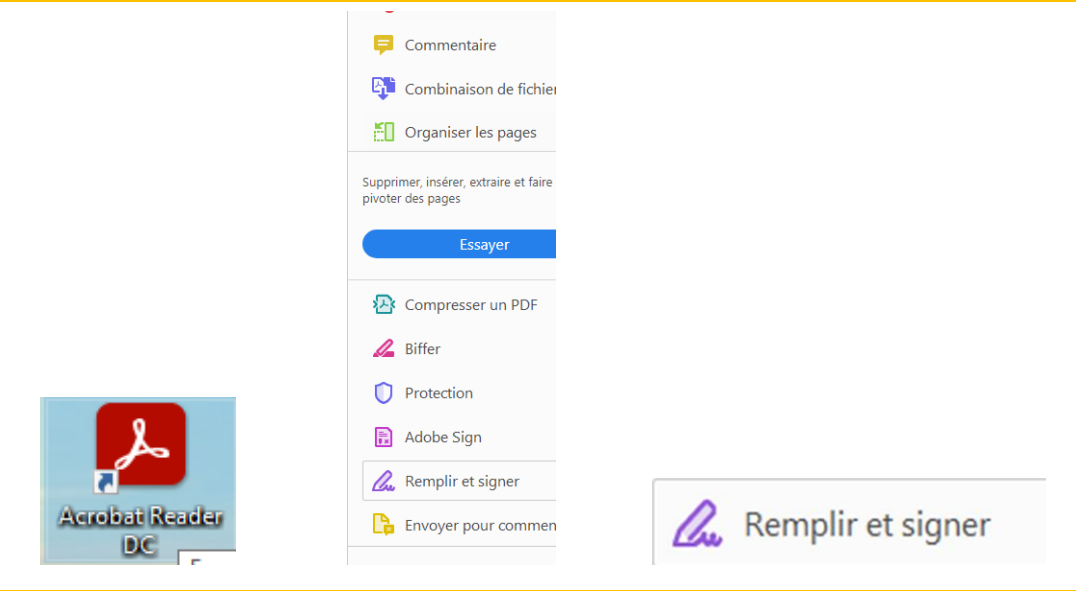

**POUR SIGNER LE DOCUMENT NUMERIQUEMENT :** 

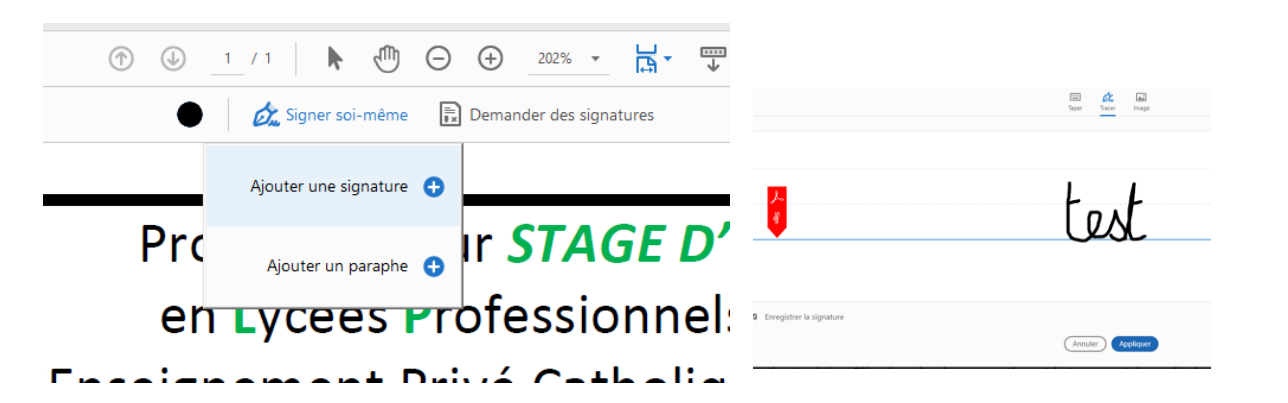

| Signatures :                      |             |                                                                                        |                |                        |  |                               |  |  |
|-----------------------------------|-------------|----------------------------------------------------------------------------------------|----------------|------------------------|--|-------------------------------|--|--|
| Représentant légal du stagiaire : | Le stagiair | A A 🔟                                                                                  |                | Pour le Lycée actuel : |  | Pour le lycée La Providence : |  |  |
|                                   |             | test                                                                                   |                |                        |  |                               |  |  |
| Le :                              | Le :        | Si vous enregistrez un formulaire avec un                                              | e              | Le :                   |  | Le:                           |  |  |
|                                   |             | signature ou un paraphe, il ne vous sera p<br>possible de modifier les champs de formu | plus<br>Ilaire |                        |  |                               |  |  |